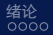

Comsol Multiphysics电子光学模拟 00000000000000

电子光学模拟 近代物理实验A

#### 蔡天骏&尤嘉阳

材料科学系

2022/12/22

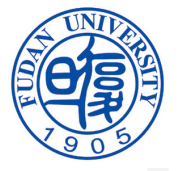

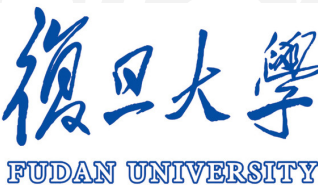

蔡天骏&尤嘉阳 电子光学模拟 材料科学系

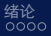

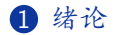

#### 3 Comsol Multiphysics电子光学模拟

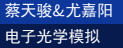

(1日) (注) (注)

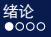

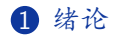

3 Comsol Multiphysics电子光学模拟

| 蔡天骏&尤嘉 | 阳 |
|--------|---|
| 电子光学模拟 | ι |

材料科学系

< ロ > < 回 > < 回 > < □ > < □

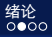

实验目的

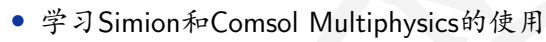

• 利用上述模拟软件探究电子光学

▲御 ▶ ▲ 注 ▶ ★ 注 ♪

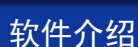

绪论 00●0

- Simion是一款静电透镜分析模拟软件,由爱达荷国家工程与 环境实验室(INEEL)开发,能在给定透镜电压及粒子初始 条件的情况下,计算静电场的分布及场中带电离子的运动轨 迹。
- Comsol Multiphysics是一种专业的工程模拟软件,用于对多物理场进行建模、仿真和分析。它可用于解决各种工程和科学问题,包括电子和电信、生物医学工程、化学工程、土木工程、能源和环境等领域。

材料科学系

< □ > < □ > < □ >

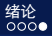

报告内容

#### 利用Simion和Comsol Multiphysics建立图1中的电子枪模型的 过程

- 对电子枪的电子聚焦过程和聚焦结果进行分析
- 介绍另一种电子枪模型——Pierce电子枪

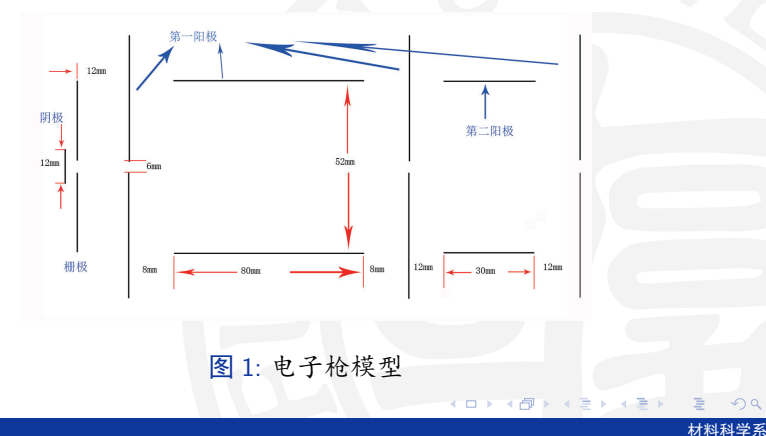

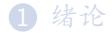

操作过程模拟结果

3 Comsol Multiphysics电子光学模拟

| 蔡天骏&尤嘉阳 |  |
|---------|--|
| 电子光学模拟  |  |

材料科学系

< ロ > < 回 > < 三 > < 三 > < 三 >

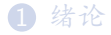

### Simion电子光学模拟 操作过程 模拟结果

#### 3 Comsol Multiphysics电子光学模拟

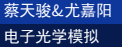

< ロ > < 回 > < 三 > < 三 > < 三 >

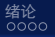

蔡天骏&尤嘉阳 电子光学模拟

首先利用电子枪模型的轴对称性,在 "Modify" 界面选择轴对称 模型并设置y轴镜面对称,将格点参数设置如图2所示

| SIMION            | - • ×                                                                                                    |   |
|-------------------|----------------------------------------------------------------------------------------------------|---|
| File Help         |                                                                                                    |   |
|                   | Create a new potential array (PA)<br>in memory.                                                                                                    |   |
|                   | Symmetry: Cylindrical                                                                                                    |   |
|                   | Mirroring: 🗆 X 🔤 Y 🗆 Z                                                                                                    |   |
|                   | Dimension x: 166                                                                                                    |   |
|                   | y: 31 points                                                                                                    |   |
|                   | z: 1 🗢 points                                                                                                    |   |
|                   | Max PA size: 20000                                                                                                    |   |
|                   | Field type: Electric V                                                                                                    |   |
|                   | Magnetic scaling 100<br>factor (ng):                                                                                                    |   |
|                   | Use Geometry File                                                                                                    |   |
|                   | Help:                                                                                                    |   |
|                   | Number of ord points along the y dimension (wy) for the pointal array,   - For 2D and 3D polara potential array, the blanch of the notestatial array in |   |
|                   | grd unts is actually ny - 1 (no<br>mirrorinn) or 2 = (nu - 1) (with                                                                                     |   |
| <u>O</u> K        | Cancel Command;                                                                                                    |   |
| PA is empty. Crea | ating new PA.                                                                                                    |   |
|                   |                                                                                                    |   |
|                   |                                                                                                    |   |
|                   | Q 2: Madify 思 面                                                                                                    |   |
|                   |                                                                                                    | 3 |
|                   |                                                                                                    |   |

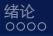

蔡天骏&尤嘉阳

电子光学模拟

Simion电子光学模拟 ○OO●OO○○○○○

Comsol Multiphysics电子光学模拟 00000000000000

#### 然后进行建模。图3为建模界面。

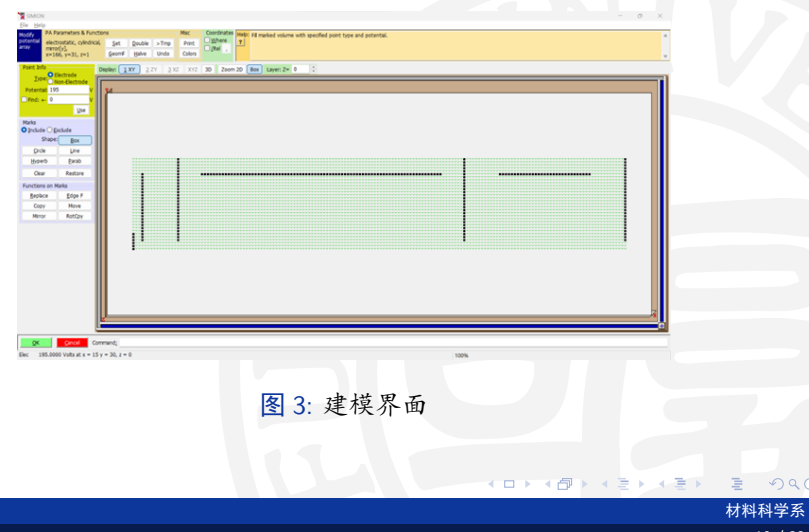

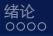

Simion电子光学模拟 ○00000000000

Comsol Multiphysics电子光学模拟 000000000000000

#### 可以通过点击 "3D" 按钮检查其三维模型, 图4为三维模型。

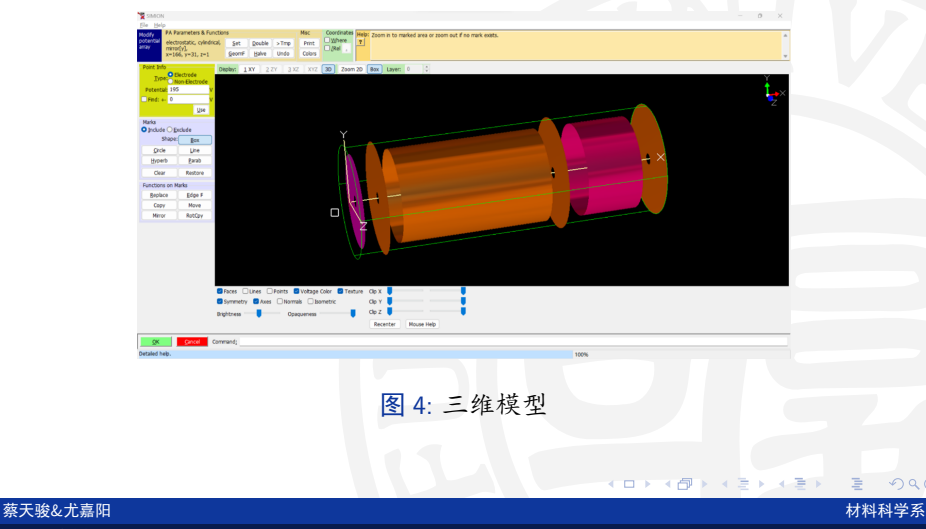

电子光学模拟

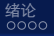

设置入射粒子为电子,共发射25个电子,以中心为0,半径1mm的圆柱体发射,初始动能100eV。图5为粒子设置界面。

| Defines initial par                                              | ticle parameters.       |                              |           |                 |             |              |  |
|------------------------------------------------------------------|-------------------------|------------------------------|-----------|-----------------|-------------|--------------|--|
| Load Save                                                        | es defined?             |                              |           | Coordinates reb | ative to    |              |  |
| Jadvidusty ( JON)     Conversed ( FLV2)     Old Crevered ( FLV2) |                         |                              |           | PA Instance 10  | 1) Origin 🗸 | Edit as Text |  |
| Durid Ca                                                         |                         |                              | eu (anti) |                 | .,          |              |  |
| Particle groups                                                  |                         |                              |           |                 |             |              |  |
|                                                                  | Add Delete Move         | Delete All                   |           |                 |             |              |  |
|                                                                  | Import                  |                              |           |                 |             |              |  |
| Selected partic                                                  | le group:               |                              |           |                 |             |              |  |
| Use: Electron                                                    | Proton Default          |                              |           |                 |             |              |  |
| Num particles:                                                   | 25                      |                              |           |                 |             |              |  |
| Mas                                                              | s: single value         | <ul> <li>0.000548</li> </ul> | 579903    |                 |             | amu          |  |
| Charge                                                           | single value            | <ul> <li>✓ -1</li> </ul>     |           |                 |             | е            |  |
| Source position                                                  | : cylinder distribution | Center: {                    | x: 0      | y: 0            | z: 0        | } mm or gu   |  |
|                                                                  |                         | Axis: {                      | x: 1      | y: 0            | z: 0        | }            |  |
|                                                                  |                         | Radius: 1                    | Le        | ngth: 0         | S Filed     |              |  |
| Velocity forma                                                   | t direction+KE          | ~                            |           |                 |             |              |  |
| Direction                                                        | : single vector         | ✓ { x: 1                     | v: 0      | z: 0            | 3           | unitless     |  |
| KE                                                               | single value            | ~ 100                        |           |                 |             | eV           |  |
| TOP                                                              | single value            | ~ 0                          |           |                 |             | usec         |  |
| CW                                                               | single value            | ~ 1                          |           |                 |             | unitless     |  |
| Colo                                                             | single value            | ~ 0                          | -         | ſ               |             | index        |  |
| C010                                                             | : sirgle value          | ~ 0                          | •         |                 |             | #10ex        |  |

图 5: 粒子设置界面

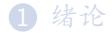

#### Simion电子光学模拟 操作过程 模拟结果

#### 3 Comsol Multiphysics电子光学模拟

| 蔡天骏&尤嘉阳 |  |
|---------|--|
| 电子光学模拟  |  |

材料科学系

< ロ > < 回 > < 三 > < 三 > < 三 >

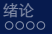

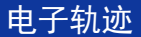

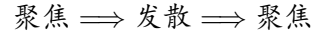

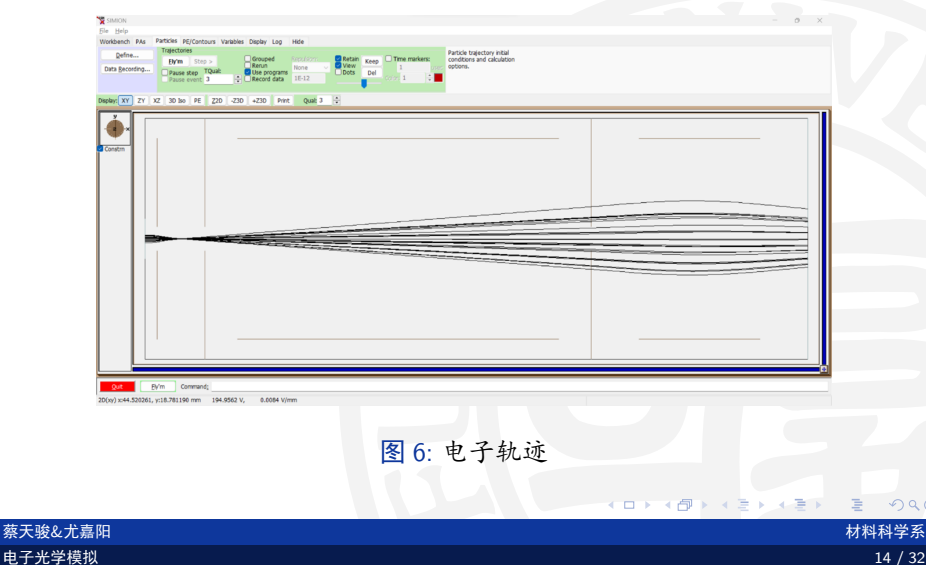

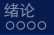

#### 电子聚焦

电子光学模拟

将作图区延长至400,可看到第一阳极和第二阳极对电子聚焦的 影响 (如图7):

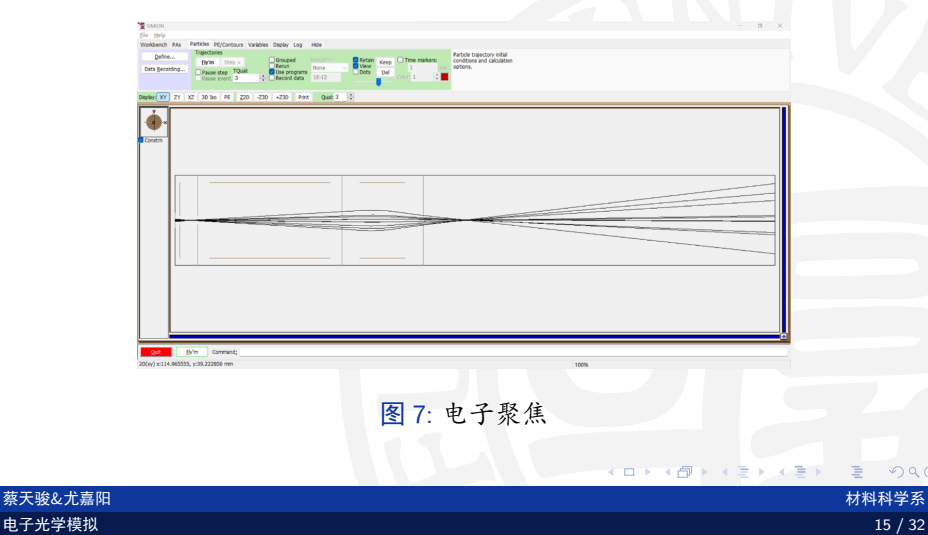

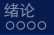

电子聚焦

Simion电子光学模拟 ○○○○○○○○○●○

Comsol Multiphysics电子光学模拟 000000000000000

第二阳极电压↑ ⇒ 焦距↑&变化速度↑

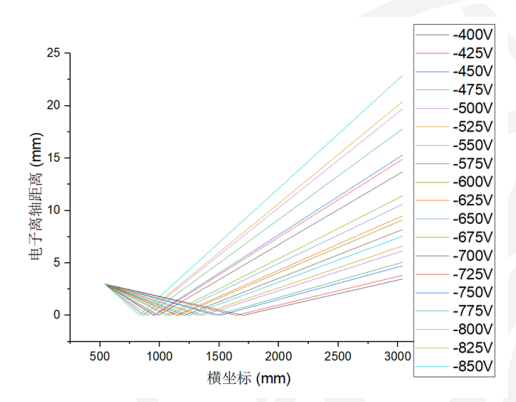

图 8: 电子离轴距离在不同第二阳极电压下与横坐标的关系

蔡天骏&尤嘉阳 电子光学模拟 材料科学系 16 / 32

▲ 御 ▶ ▲ 注 ▶ ▲ 注 ▶

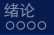

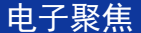

第一阳极电压↑ ⇒ 焦距↓

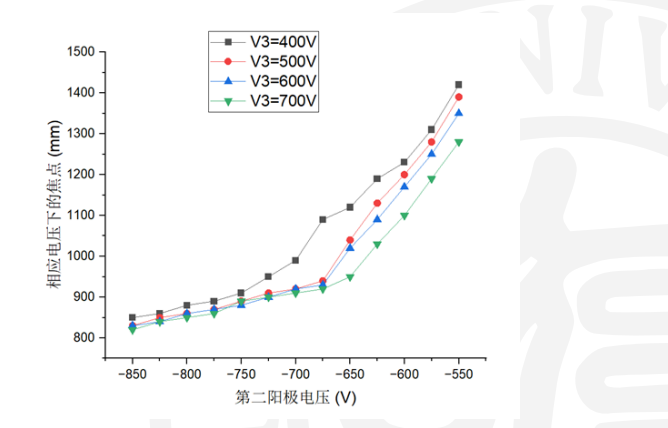

图 9: 不同的第一阳极电压下电子枪的焦距随第二阳极的电压变化

蔡天骏&尤嘉阳 电子光学模拟 < 🗗 > < 🗄

► < Ξ</p>

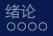

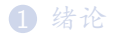

### 3 Comsol Multiphysics电子光学模拟

操作过程 模拟结果 Pierce电子枪的模拟

| 蔡天骏&尤嘉阳 |  |
|---------|--|
| 电子光学模拟  |  |

材料科学系

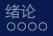

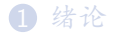

# 3 Comsol Multiphysics电子光学模拟 操作过程

模拟结果 Pierce电子枪的模拟

▲御入 ▲注入 ▲注入

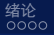

Comsol Multiphysics电子光学模拟

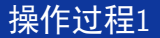

同样可以利用电子枪模型的轴对称性,直接选择二维轴对称模型进行建模(图10(a))。也可以直接选择三维模型进行建模(图10(b))。

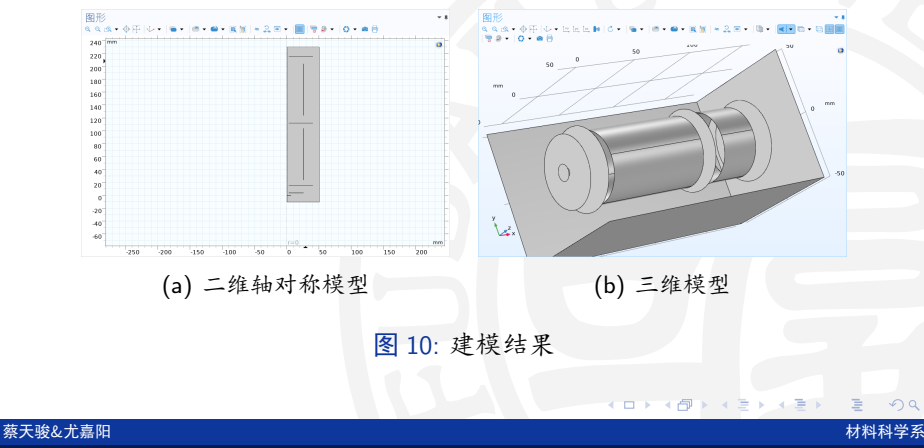

电子光学模拟

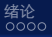

# 对材料 (Perfect Vacuum) 和物理场 (静电和带电粒子追踪) 进行设置 (图11)。

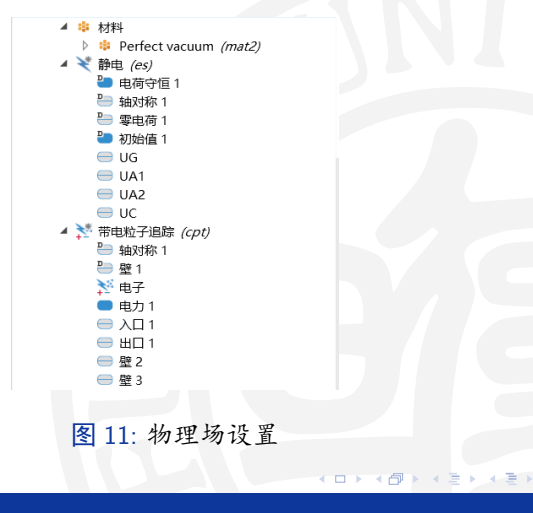

蔡天骏&尤嘉阳 电子光学模拟 材料科学系

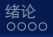

对研究进行设置(图12(a)),其中瞬态的输出时步经过预实验后 选定了以0.01ns为步长共10ns(图12(b))。

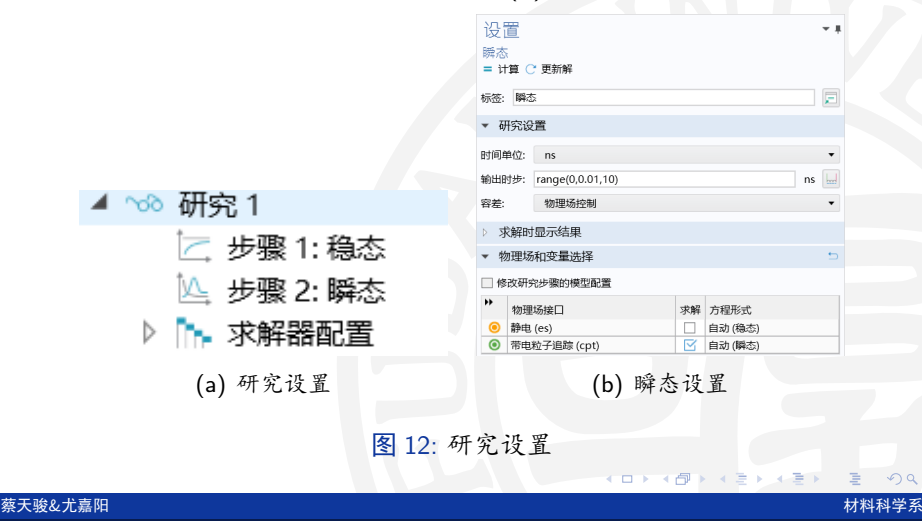

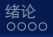

# 双向耦合粒子追踪

# ▲ ◇ 所选物理场接口的预设研究 ▲ ◇ 带电粒子追踪 ▲ 次向耦合粒子追踪

图 13: 双向耦合粒子追踪

材料科学系

▲御 ▶ ▲ 注 ▶ ★ 注 ♪

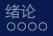

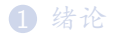

# 3 Comsol Multiphysics电子光学模拟

操作过程 模拟结果 Pierce电子枪的模拟

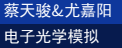

▲御入 ▲注入 ▲注入

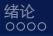

电子轨迹

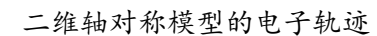

三维模型的电子轨迹

| 蔡 | 天 | 骏 | & | 尤 | 嘉 | 阳 |
|---|---|---|---|---|---|---|
| 电 | 子 | 光 | 学 | 模 | 拟 |   |

材料科学系

▲御 ▶ ▲ 注 ▶ ▲ 注 ▶

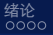

Comsol Multiphysics电子光学模拟

# 近轴电场分布

- E,导致:聚焦 ⇒ 发散 ⇒ 聚焦(图6)
- $E_z$ 导致: 加速  $\Longrightarrow$  减速  $\Longrightarrow$  加速 (动画25)

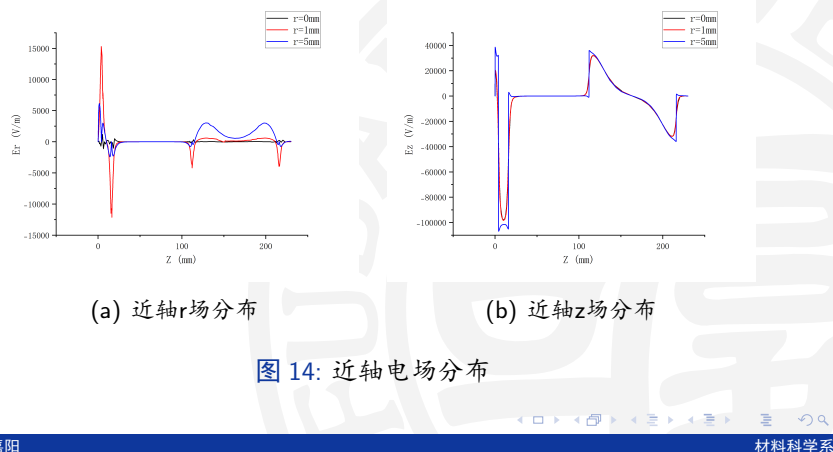

蔡天骏&尤嘉阳 电子光学模拟

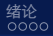

Comsol Multiphysics电子光学模拟 ○○○○○○○○○○○○○○○○

# z场随电势大小的响应

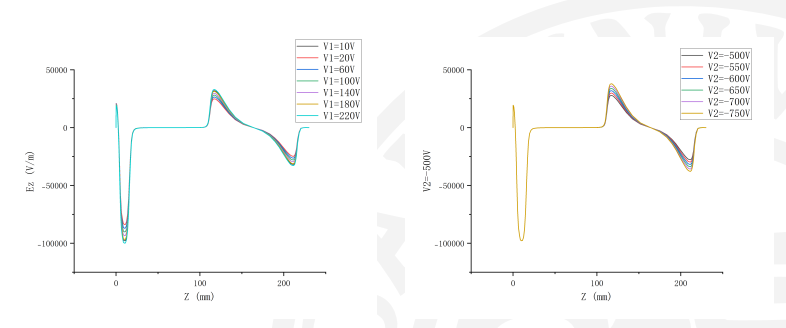

(a) z场对第一阳极电势的响应

(b) z场对第二阳极电势的响应

< 🗗 > < 🗄

(三)

图 15: z场随电势大小的响应

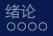

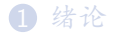

#### 3 Comsol Multiphysics电子光学模拟

操作过程模拟结果

Pierce电子枪的模拟

◆御 → ◆言 → ◆言 →

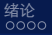

# Pierce电子枪

• 
$$V = V_a (\frac{r}{d})^{4/3} \cos \frac{4\theta}{3}$$
,  
•  $V = 0$ 的解为直线 $\frac{4\theta}{3} = \frac{\pi}{2}$ ,  
•  $V = V_a$ 的解为曲线 $r = d(\sec \frac{4\theta}{3})^{3/4}$ 

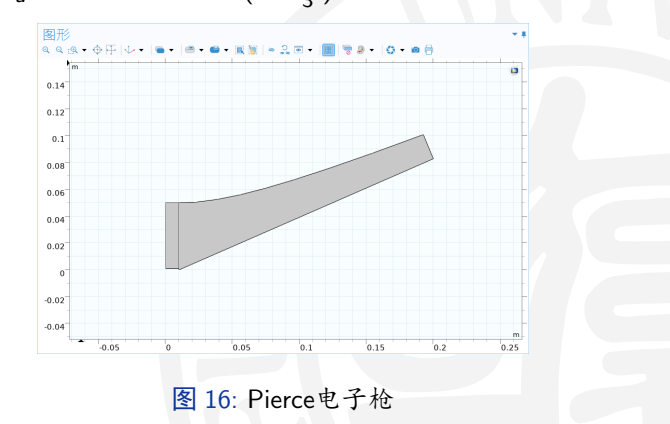

<**∂** > < ∃

< ∃ >

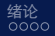

#### |x| < 0.01m部分电场线与y轴平行

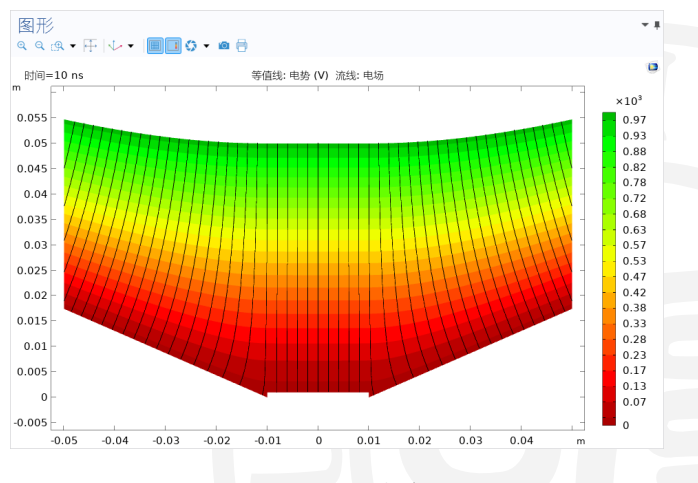

图 17: 电场分布

| 蔡天骏&尤嘉阳 |  |
|---------|--|
| 电子光学模拟  |  |

▲御▶ ▲ 注▶ ▲ 注▶

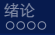

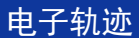

蔡天骏&尤嘉阳

电子光学模拟

#### 电子运动为直线运动

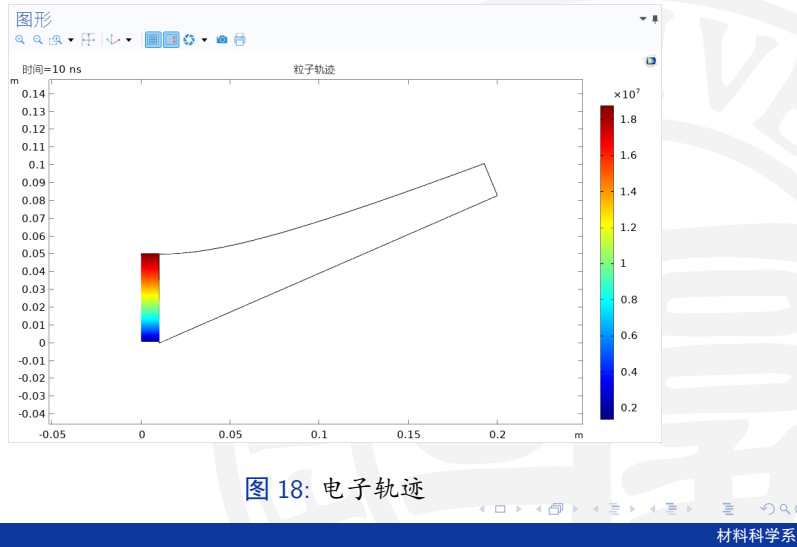

Thanks!

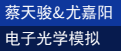

材料科学系